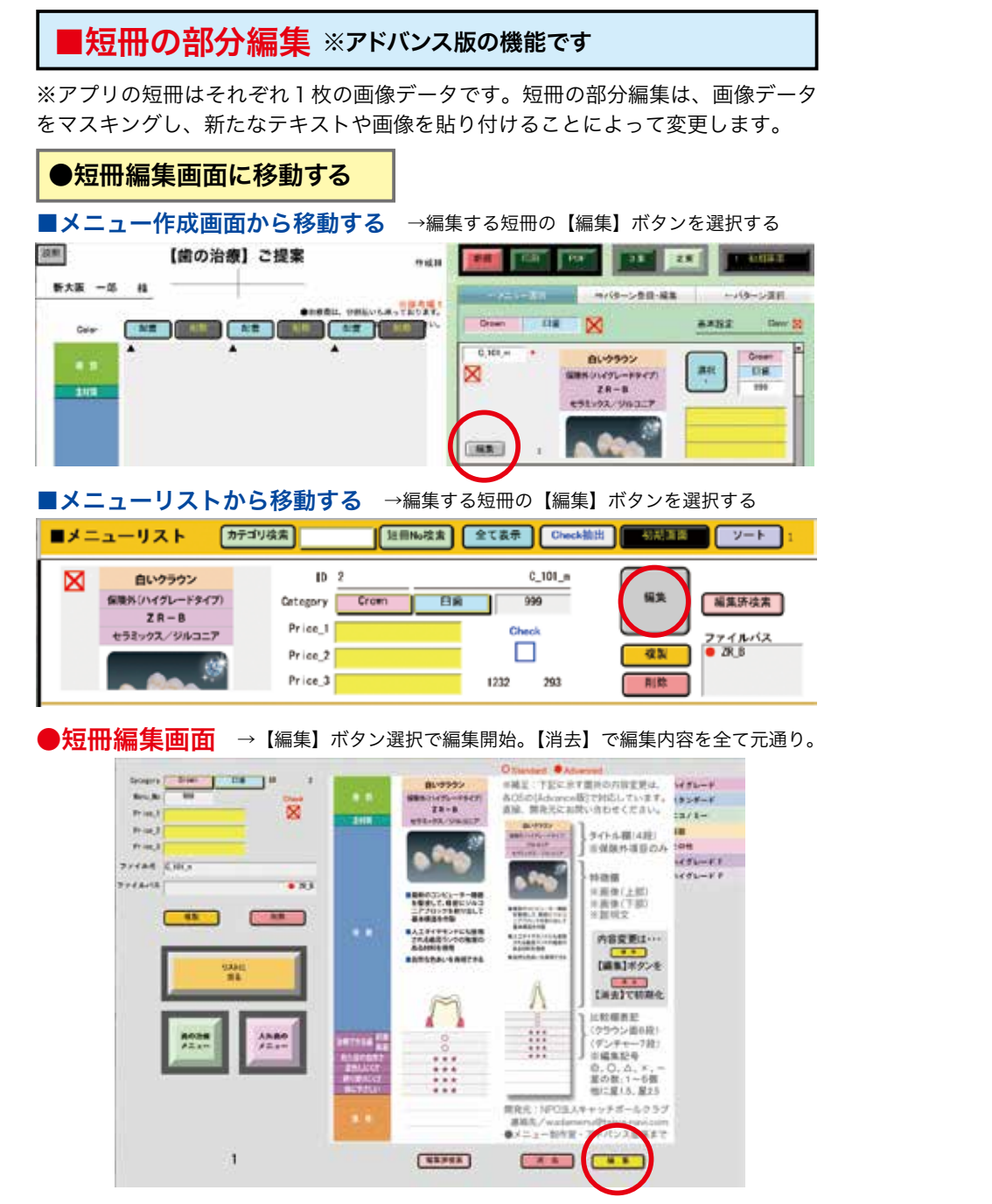

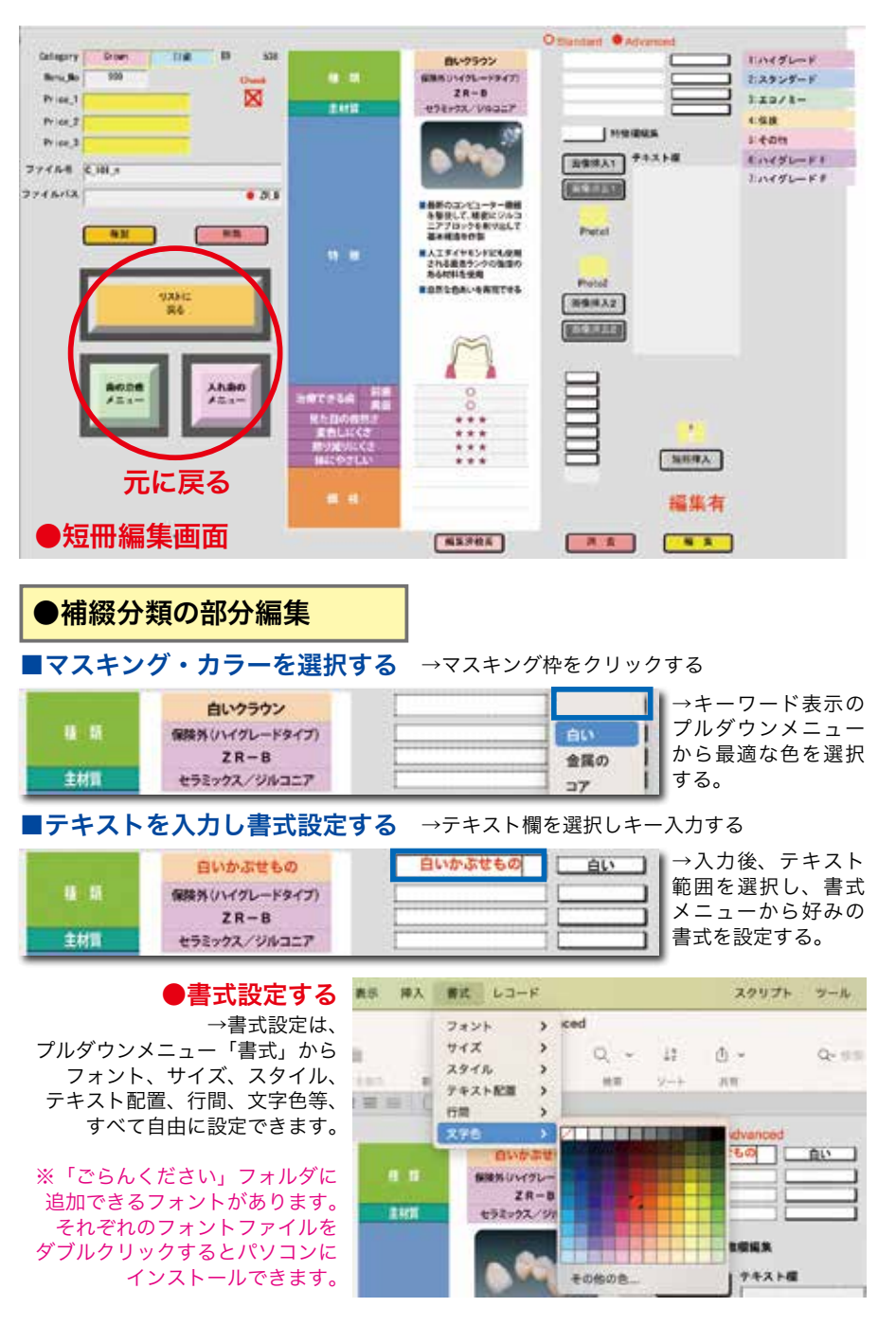

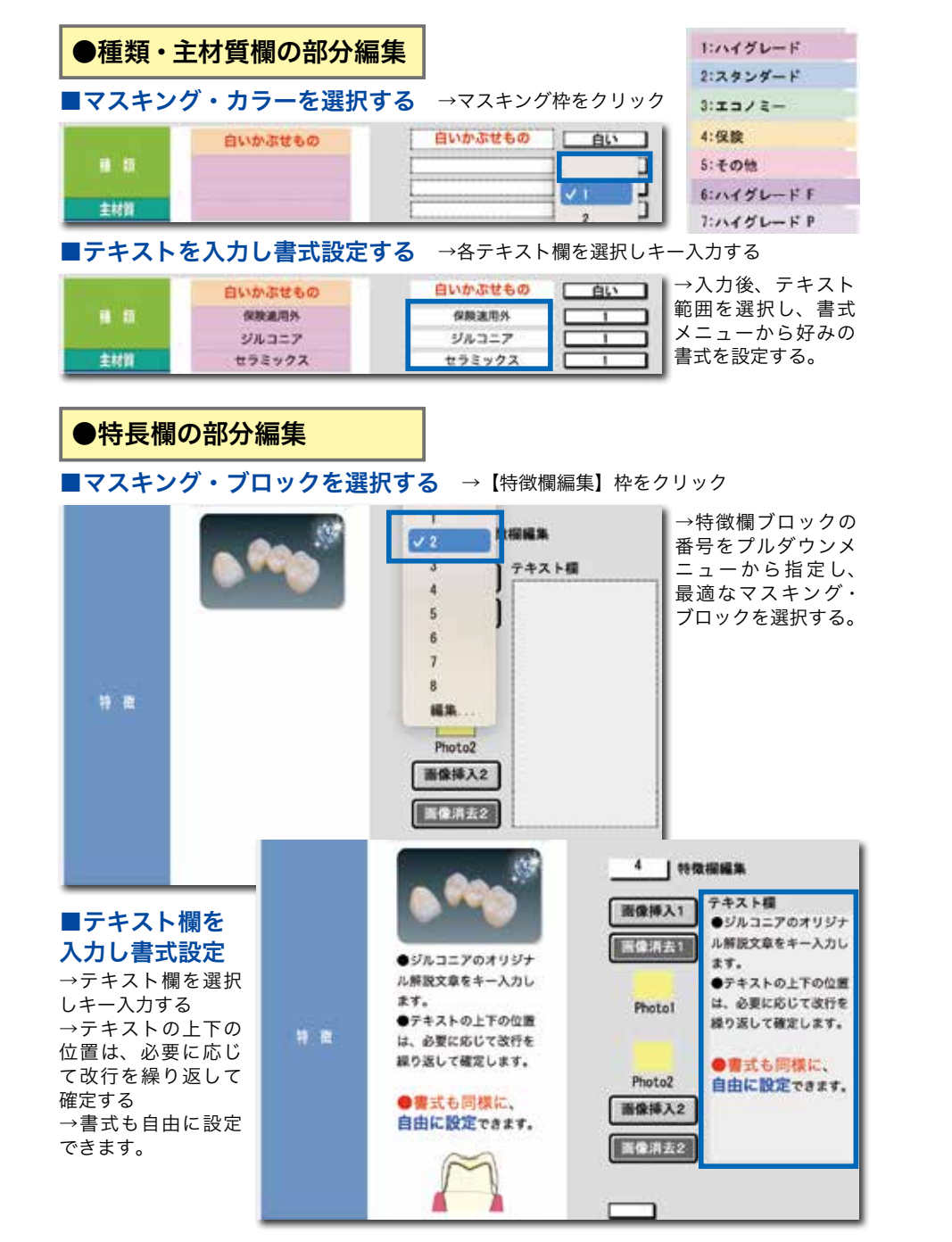

# ●画像挿入欄の部分編集

### ■画像を挿入する ※推奨画像サイズは、幅 1054 × 高さ最大 2352 px 150 ppi 以内

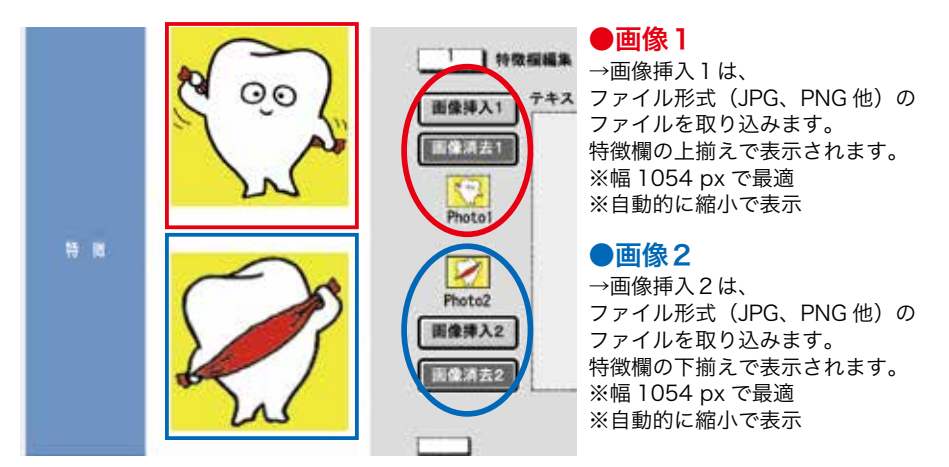

### ■短冊画像を流用する ※流用したい画像の短冊を【複製】し、ファイル名を変更する。

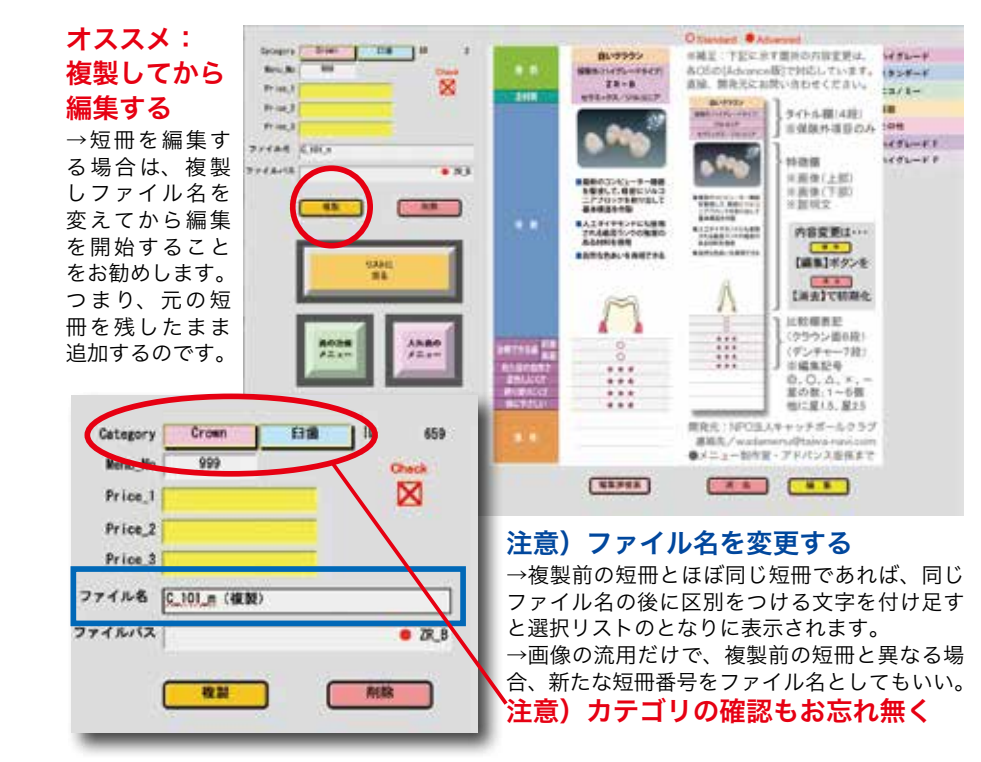

## ●比較評価欄の部分編集

#### ■記号や星の数を選択する →マウス操作だけで変更できます

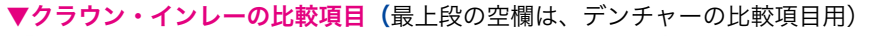

| **************************************                                  | Δ                                   |                         | ] ★プルダウン0                       |
|-------------------------------------------------------------------------|-------------------------------------|-------------------------|---------------------------------|
| 岩療(さる圏 奥歯                                                               | 0                                   |                         | 選択入力項目                          |
| 見た目の自然さ                                                                 | ****                                | 5                       | →マウス操作だけ                        |
| 変色しにくさ                                                                  | ****                                | 5                       | 簡単に変更できま                        |
| 擦り減りにくさ                                                                 | ****                                | 4                       |                                 |
| 体にやさしい                                                                  | ***                                 | 3                       | 0                               |
|                                                                         |                                     |                         | 0                               |
| デンチャー・イン<br>丈夫さ                                                         | プラントの比較項目<br>★ ★ ★ ★ ★              | 5                       | 0<br>4<br>*                     |
| <b>デンチャー・イン</b><br>丈夫さ<br>快適さ                                           | プラントの比較項目<br>★ ★ ★ ★ ★<br>★ ★ ★ ★ ★ | 5                       | 0<br>4<br>*<br>-                |
| <b>'デンチャー・イン</b><br>丈夫さ<br>快適さ<br>熱の伝わり                                 | プラントの比較項目                           | 5                       | 0<br>4<br>×<br>-<br>1<br>2      |
| デンチャー・イン<br>丈夫さ<br>快適さ<br>熱の伝わり<br>からだへの優しさ                             | プラントの比較項目                           | 5<br>5<br>5<br>4        | 0<br>4<br>*<br>-<br>1<br>2<br>3 |
| デンチャー・イン<br>丈夫さ<br>快適さ<br>熱の伝わり<br>からだへの優しさ<br>食べ物の味わい                  | プラントの比較項目                           | 5<br>5<br>5<br>4<br>3.5 | 0<br>4                          |
| <b>デンチャー・イン</b><br>支夫さ<br>快適さ<br>熱の伝わり<br>からだへの優しさ<br>食べ物の味わい<br>軽<br>さ | プラントの比較項目                           | 5<br>5<br>4<br>35<br>3  | 0<br>4<br>1<br>2<br>3<br>4<br>5 |

### ■星の数は、標準で3つ

→歯の治療メニューでは、比較表示として星 の数は標準で3つです。 そのままお使いいただいても結構ですし、 Menu321 のアプリをご利用の際などは特に 3案の違い(価格や材質、快適性等)を見た 目にもわかりやすく5つ星で伝えることがで きます。

| 6 | ×     |
|---|-------|
|   | -     |
|   | 110   |
|   | 2     |
|   | 3     |
|   | 4     |
|   | 5     |
|   | 1.5   |
|   | 2.5   |
|   | 3.5   |
|   | 4.5   |
|   | 設計による |
|   |       |

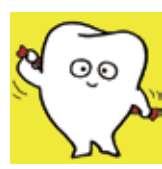

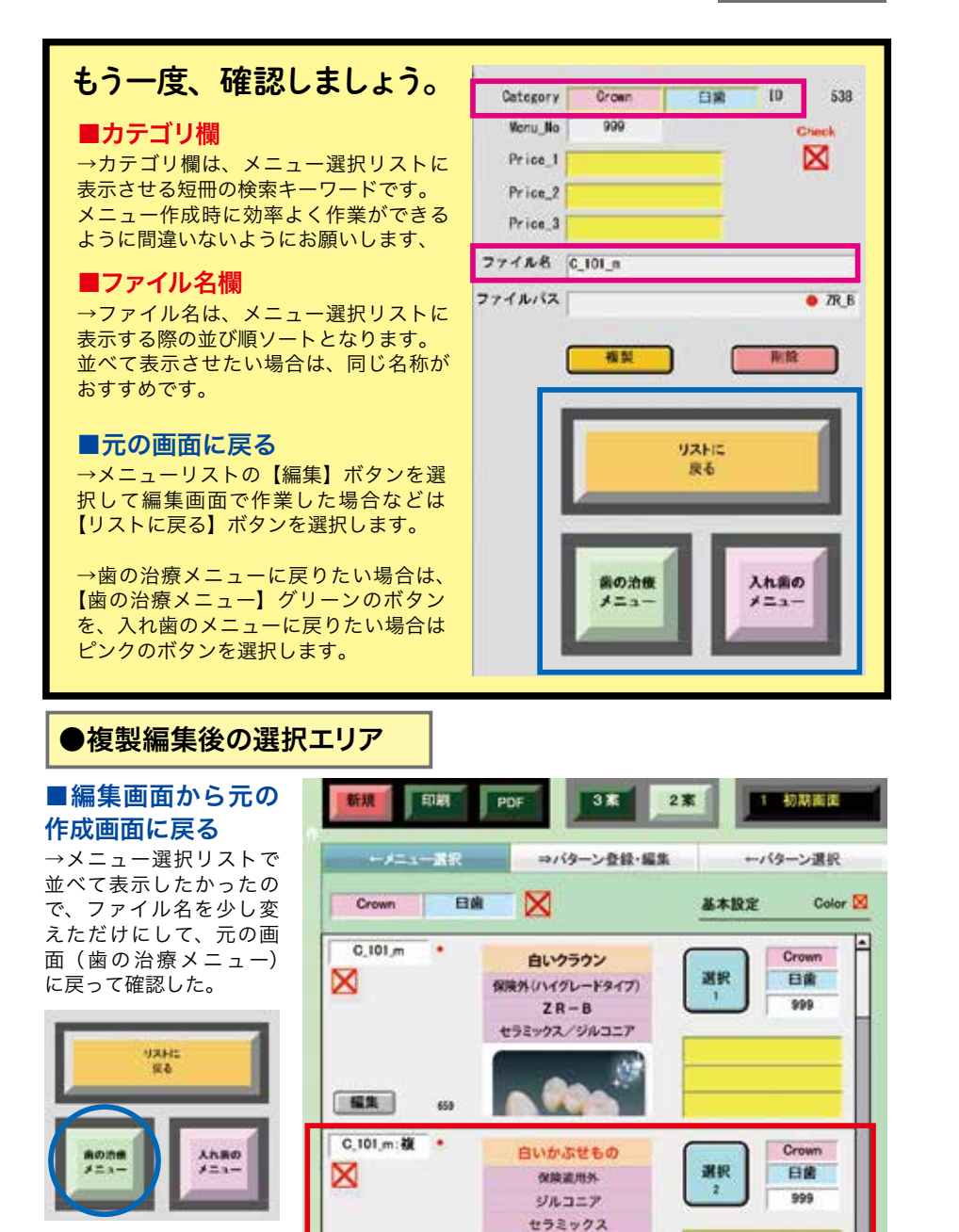

N 00)

編集者 福井

.